## Procédure de test pour les transferts FTP

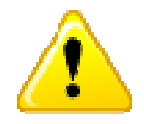

Les problèmes rencontrés avec le login/mot de passe ne sont pas abordés dans cette procédure.

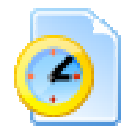

Cette procédure doit être utilisée si vous ne réussissez pas à vous connecter au serveur FTP.

Ce cas sera indiqué par un des points suivants :

• Vous avez reçu l'un des messages d'erreur suivants:

Error: Cannot connect to remote host Connection failed (Connection timed out) ftp: connect : Unknown error number

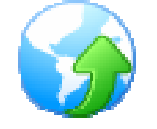

Si vous utilisez un modem pour vous connecter, vérifiez que celui-ci soit bien connecté.

Nous partons du principe que vous travaillez avec une station de travail Windows.

Vous ouvrez un command prompt:

- Allez sur le menu "Start" et cliquez sur "Run".
- Saisissez le mot "cmd" et cliquez ensuite sur "OK".

Suivez le schéma ci-dessous.

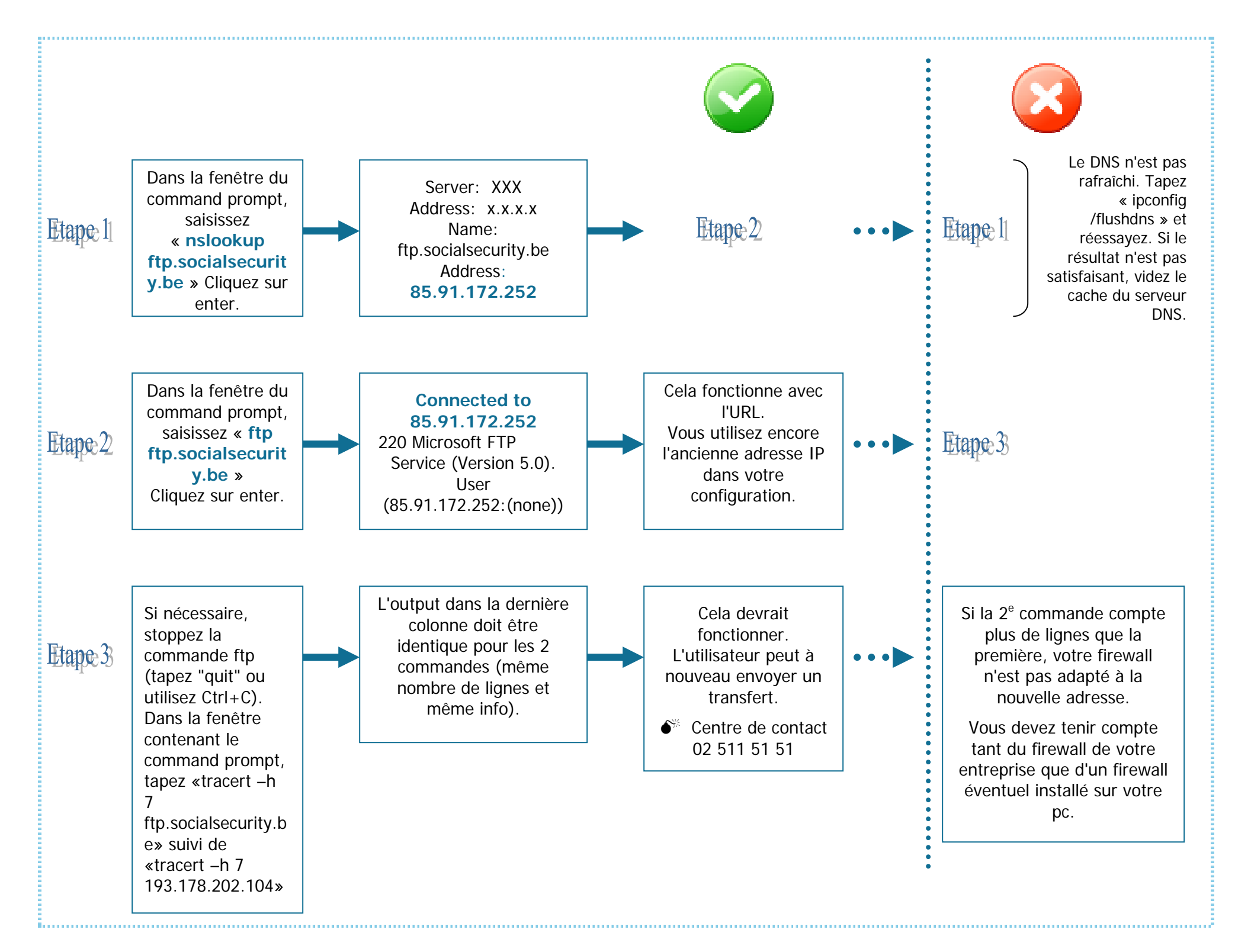